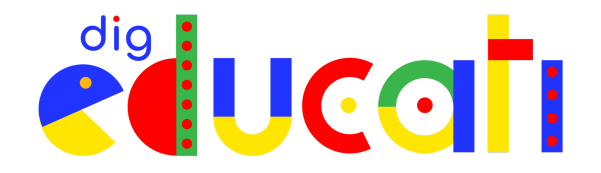

## Sono un genitore: come accedere a DigEducati.

In questo tutorial puoi trovare tutte le informazioni **per registrarti ed accedere alla Community di DigEducati**, che si trova sulla piattaforma <u>WeSchool</u>.

Da qui potrai conoscere e partecipare a tutti i servizi del progetto, interagire con gli altri partecipanti e trovare contenuti proposti dal Team DigEducati.

**ATTENZIONE** Ricorda che per registrarti con un tuo profilo personale come genitore occorre i**ndicare un indirizzo mail diverso da quella utilizzata da tuo figlio** per accedere a DigEducati.

## Registrarsi a DigEducati

• **Compila poi il form con i tuoi dati personali**, accetta le condizioni di utilizzo della piattaforma (la prima spunta è obbligatoria, la seconda e la terza sono facoltative) e clicca sul tasto **REGISTRATI**:

| Registrazione                                                                |                                                                                                    | 🔇 Italiano |
|------------------------------------------------------------------------------|----------------------------------------------------------------------------------------------------|------------|
| Sei stato invitato da Andrea Rossi ad unirti a questo gruppo                 |                                                                                                    |            |
|                                                                              | Completa la registrazione<br>per unirti al gruppo!                                                                                                    |            |
| DigEducati                                                                   | Nome Cognome Email Data di nascita                                                                                                    |            |
| Progetto finanziato da Fondazione Caripio e Impresa<br>Sociale Con i Bambini | Password 📀                                                                                                    |            |
| + 26 Membri                                                                  | (vvescnoor). Accetto le condizioni generali e il trattamento dei dati personali (identificativo, contatto, ecc.) strettamente necessari ai servizi didattici come da informativa Privacy |            |
|                                                                              | consenso necessario     REGISTRATI                                                                                                    |            |
|                                                                              | Hai già un account? <u>Fail Legin</u><br>Dopo aver letto le nostre <u>Dumande frequenti</u> puoi scriverci per<br>assistenza tecnica a <u>aucoort@vveschool.com</u>                      |            |

**ATTENZIONE** Se **hai già un profilo su <u>WeSchool</u>,** puoi utilizzarlo per partecipare a DigEducati.

Dalla pagina di registrazione, puoi cliccare su **"Hai già un account? Fai Login"** a fondo schermata ed inserire **le tue credenziali** per accedere alla Community:

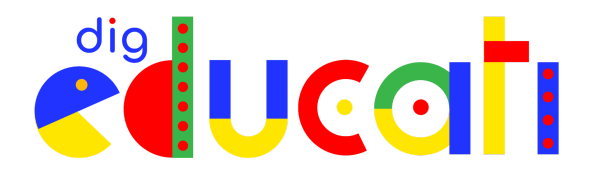

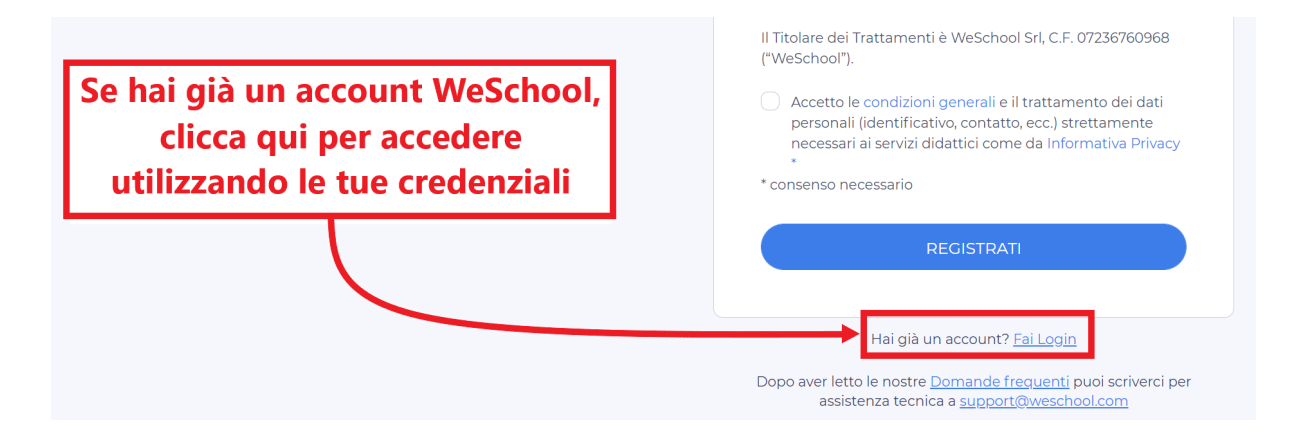

Riceverai ora una mail per completare la loro registrazione.
 Apri la casella di posta elettronica (controlla anche nello spam!): troverai una mail con oggetto "Conferma registrazione WeSchool"; aprila e clicca su "Conferma Registrazione".

## Accedere a DigEducati

Una volta creato e confermato il tuo account, **potrai accedere da questa pagina**: <u>https://app.weschool.com/#login</u>.

| Accedi a WeSchool                                                                                               |                                                                                                    | 🔇 Italiano |
|----------------------------------------------------------------------------------------------------|----------------------------------------------------------------------------------------------------|------------|
|                                                                                                    | Accedi ora <b>a WeSchool!</b>                                                                                                    |            |
|                                                                                                    | Email o username                                                                                                    |            |
| MESCHOOL                                                                                                    | ACCEDI                                                                                                    |            |
| VESCHOUL                                                                                                    | Hai dimenticato la password?                                                                                                    |            |
| in the second second second second second second second second second second second second second second second | REGISTRATI                                                                                                    |            |
|                                                                                                    | Dopo aver letto le nostre Canada a superior de la solution de la superior de la solution de la solutione de la solution de la solutione de la solution de la |            |

Assicurati di scrivere correttamente il tuo username (cioè l'indirizzo email con cui sei registrato) senza aggiunta di spazi e di inserire correttamente la tua password, incluse eventuali lettere maiuscole e minuscole.

**CONSIGLIO PRATICO** Se in fase di registrazione o accesso hai dubbi o difficoltà, **puoi rivolgerti al Team di assistenza, scrivendo una mail a <u>support@weschool.com</u>.**